## Manual nattladdning av batterier Version 1: november 2023 (2 sidor)

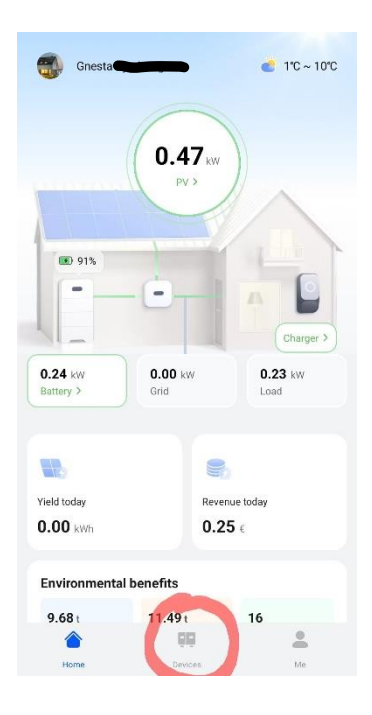

 Klicka på "Devices" längst ner i mitten på hemskärmen.

| Device name               | Parameter settings       |
|---------------------------|--------------------------|
| Device type               | Dongle                   |
| Plant name                | Gnesta                   |
| SN                        | HV20B00                  |
| Device replacement record | 15                       |
| Plant address             | 646 32 Gnesta<br>Sverige |
| Model                     | SDongleA-05              |
| Software version          | V200R022C1               |
|                           |                          |
|                           |                          |
|                           |                          |
|                           |                          |
|                           |                          |
|                           |                          |
|                           |                          |

| ongle                      |                | Running |
|----------------------------|----------------|---------|
| Plant name                 | Gnesta         |         |
| SN                         | HV20B00        |         |
| Device type                | Dongle         |         |
| Werranty Expiratio         | on -/-/-       |         |
| Inverter                   |                | Running |
| Plant name                 | Gnesta         |         |
| SN                         | BT21903        |         |
| Device type                | Inverter       |         |
| nverter status             | Grid connected |         |
| Active power               | 0.414 kW       |         |
| Yield today                | 2.57 kWh       |         |
| Warranty Expiratio<br>Date | ın -/-/-       |         |
| Connected dev              | ices           | >       |
| Laddbox                    |                | Running |
| Plant name                 | Gnesta         |         |
| SN                         | NS2311         |         |
| Device type                | Charging Pile  |         |
| Commente d'alors           | ices           | )       |
| connected dev              |                |         |
| Connected dev              | 88             |         |

 Klicka på "Dongle"rutan.

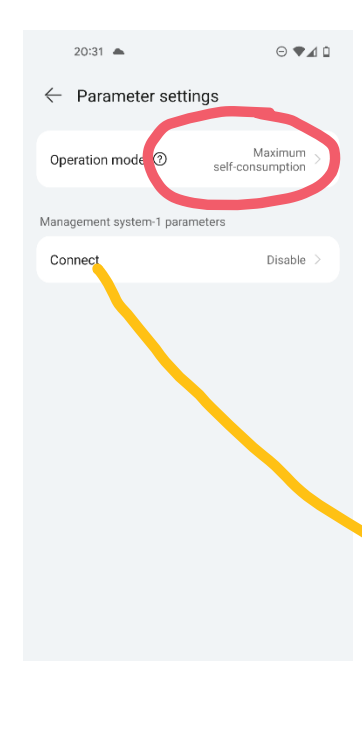

 Klicka på menyknapparna längst upp i högra hörnet.

🗑 🕾 👷 🖉 90% 🛢

Gnesta

Dongl

Dongle

46 32 Gnesta,

SDongleA-05

V200R022C

08:42 🖻 🖬 9

Constant Device name

Device type

Plant name

Plant address Model

Software version

Device replacement record

SN

| Operation mode           |   |
|--------------------------|---|
| Maximum self-consumption | 2 |
| тоџ                      | • |
| Cancel                   |   |

6. Välj "TOU" (Time Of Use).

På en del modeller finns här en ruta med texten "Management system-1 parameters" / "Connect" med valet "Able/Disable". Den ska stå på "Disable".

**4.** Välj "Parameter settings".

**5.** Klicka på "Operation mode"/"Maximum self-consumption".

Klövsta Energi AB service@klovsta-energi.se

## Manual nattladdning av batterier Version 1: november 2023 (2 sidor)

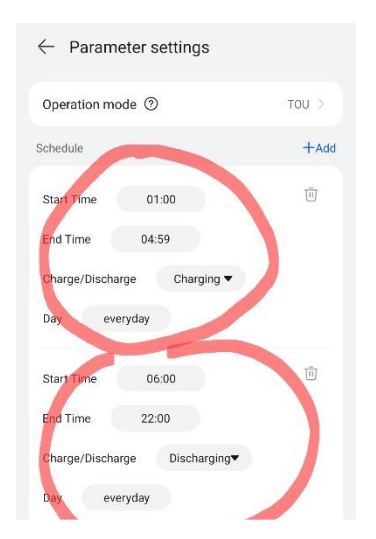

7. Kontrollera tidsinställningarna. Schemat som presenteras är det senast använda eller fabriksinställningar. Välj mellan vilka tider du vill att batteriet ska laddas (Charging) och när det ska användas för hushållets förbrukning (Discharging).

| Charge/Discharge                     | Disch | arging▼             |
|--------------------------------------|-------|---------------------|
| Day everyday                         |       |                     |
| Redundant PV<br>energy priority      | 0     | Charge preference > |
| Maximum charge<br>power of grid (kW) | 0     | 6.500               |

9. "Maximum charge power of grid": För att ladda med en lägre styrka sätter du värdet mellan 1.000-5.000 om du har en batteristapel, har du två staplar sätter du värdet mellan 1.000-10.000. OBSI Punkt mellan första värdet och decimalerna. Värdet väljer du beroende på huset huvudsäkring och övrig förbrukning under natten. Lägre värde ökar batteriets livslängd.

Klövsta Energi AB service@klovsta-energi.se

| End Time 22:00                               |
|----------------------------------------------|
| Charge/Discharge Discharging                 |
| Day everyday                                 |
|                                              |
| Redundant PV ③ Charge preference >           |
| Maximum charge<br>power of grid (kW) 0 6.500 |
| Cancel OK                                    |
| End Time 22:00                               |
| Charge/Discharge Discharging                 |
| Redundant PV energy priority                 |
| Fed-to-grid preference                       |
| Charge preference O                          |
| Cancel                                       |

8. Kontrollera att "Redundant PV energy priority" är inställt på "Charge preference".

| Operation mode (2)                     | TOU               |
|----------------------------------------|-------------------|
|                                        | 100 /             |
| chedule                                | + Add             |
| Start Time 01:00                       | Ū                 |
| End Time 05:30                         |                   |
| Charge/Discharge Charging              | •                 |
| Day everyday                           |                   |
| Start Time 06:00                       | Ū                 |
| End Time 22:00                         |                   |
| Charge/Discharge Discharging           | •                 |
| Day everyday                           |                   |
| Redundant PV ⑦ Ch                      | arge preference > |
| Maximum charge ③<br>power of grid (kW) | 6.500             |
| Cancol                                 | OV                |

**10.** När alla inställningar är klara, tryck OK.

## Förklaring:

"Charge preference": När solcellsproduktionen är större än hushållets förbrukning går överskottet för att ladda batterierna. När batteriet är laddat till vald procent (ställs in på batterisidan) exporteras överskottet.

"Fed-to-grid": När solcellsproduktionen är större än hushållets förbrukning exporteras hela överskottet till elnätet. Inget överskott går då in i batteriet.

| Operation mode @                     |       |          | TOUL         |
|--------------------------------------|-------|----------|--------------|
| operation mode @                     |       |          | 100          |
| chedule                              |       |          | +Add         |
| Start Time 01                        | 1:00  |          | Ū            |
| End Time 04:                         | 59    |          |              |
| Charge/Discharge                     | Char  | rging 🔻  |              |
| Day everyday                         |       |          |              |
| Start Time 06                        | 5:00  |          | Ū            |
| End Time 22:                         | 00    |          |              |
| Charge/Discharge                     | Disch | arging▼  |              |
| Day everyday                         |       |          |              |
| Redundant PV<br>energy priority      | 0     | Charge p | preference > |
| Maximum charge<br>power of grid (kW) | 0     |          | 6.500        |
|                                      |       |          |              |

För avancerade användare: Välj "+Add" om du vill lägga till fler scheman, som att välja individuella inställningar för varje veckodag.